## Change Your Receipts Opt-In Options

t Modified on 06/12/2024 2:14 pm EDT

ollow the steps to update a patient's options to receive receipts.

- 1. Select Patient > Patient.
- 2. Use the **Search** field to search through your patients.

Place a check in the "Include inactive patients" box to include inactive patients in your search results.

- 3. Select the Patient.
- 4. Click the **Billing Info** tab.
- 5. Navigate to the Payment Portal Options section.
- 6. If you see **Patient has decided not to receive receipts** this means the patient hasn't opted-in to receiving receipts yet.
- 7. Click **Change** to update the preferred method to receive receipts chosen by the patient.
- 8. Click Save.